# ДОБАВИТЬ ПОСТ

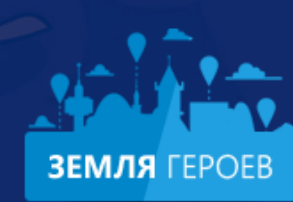

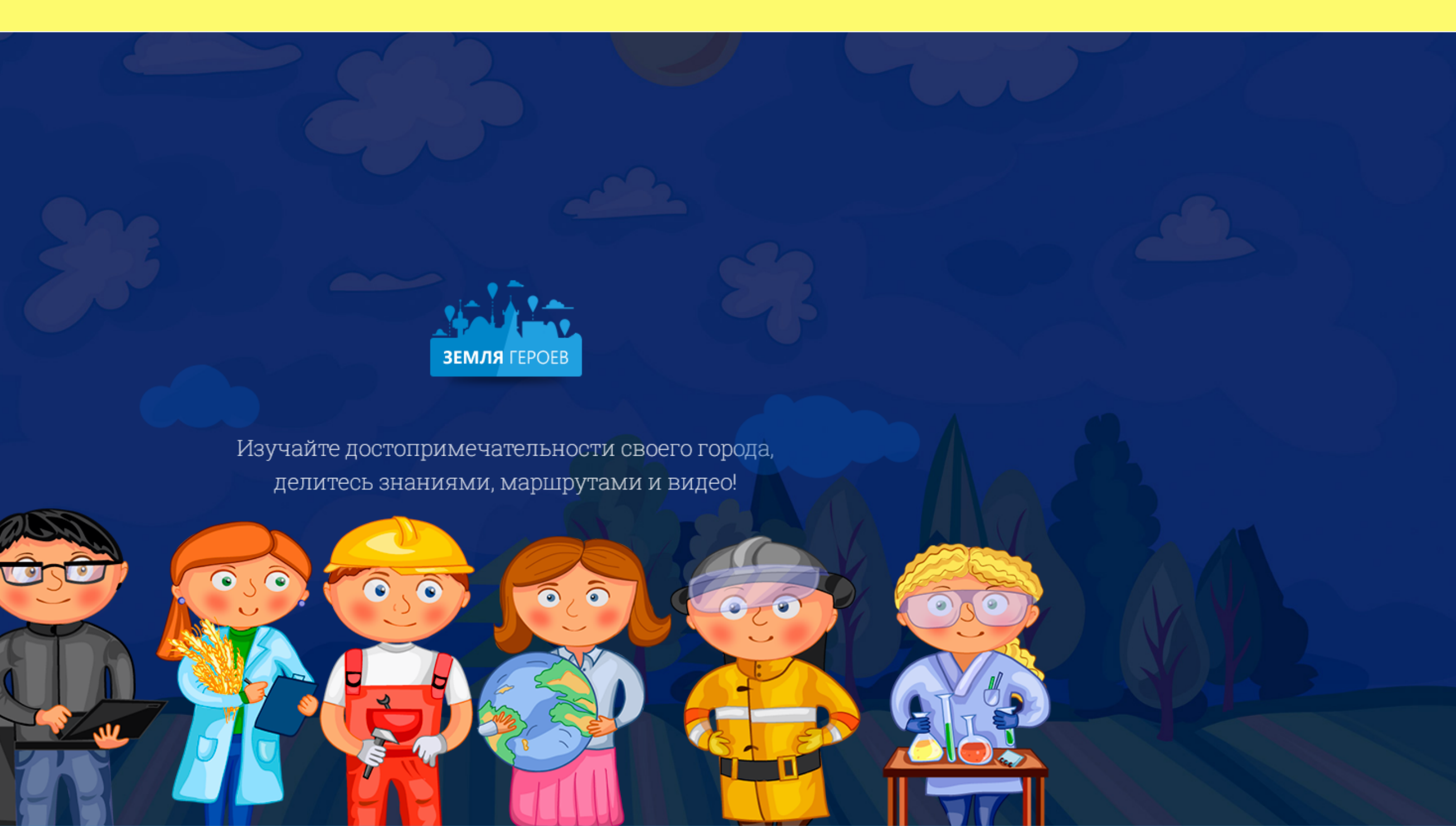

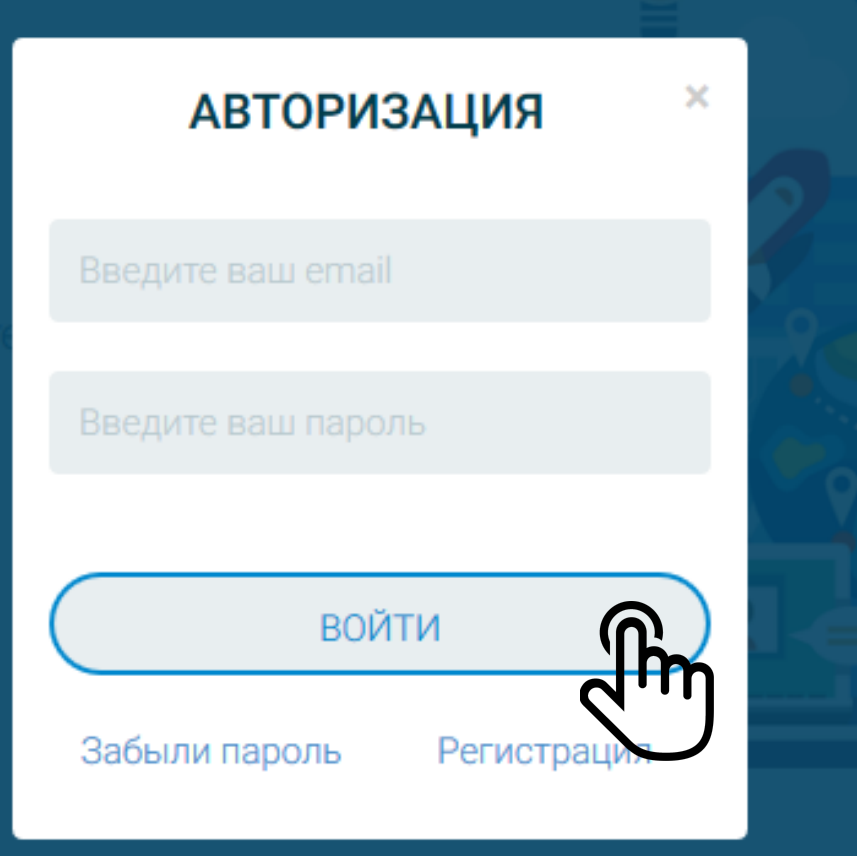

### 1. Открываем портал "www.землягероев.рф". Нажимаем кнопку "АВТОРИЗАЦИЯ". Вводим логин и пароль

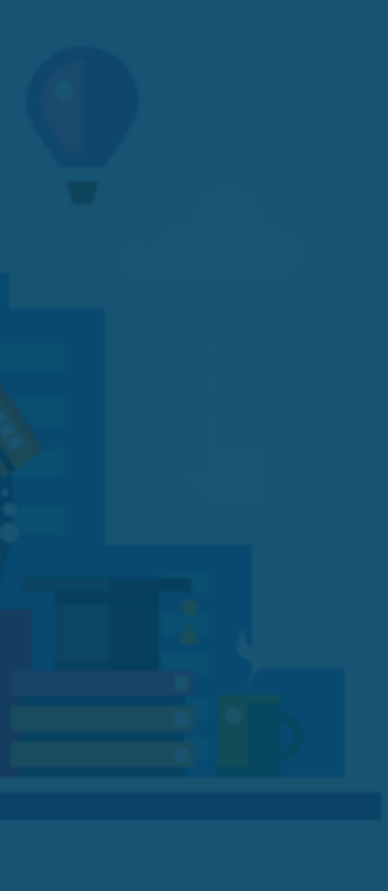

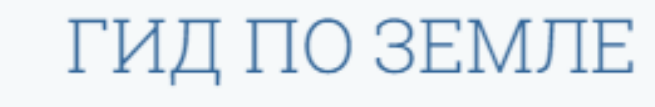

Уникальный сервис для изучения

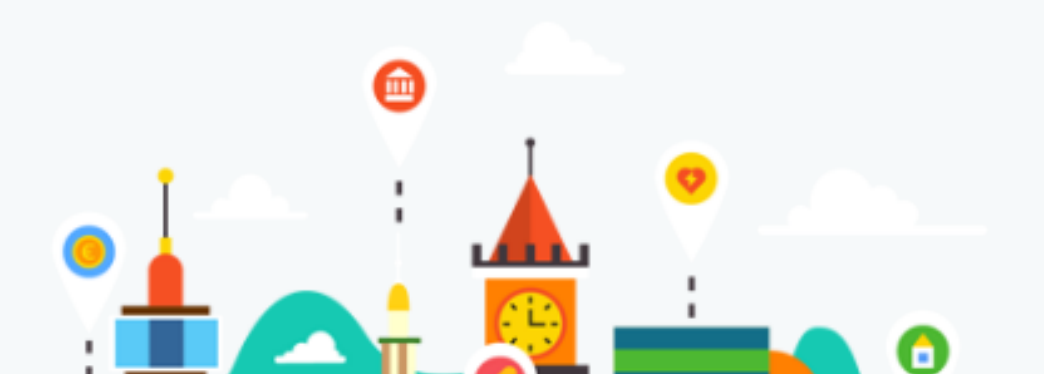

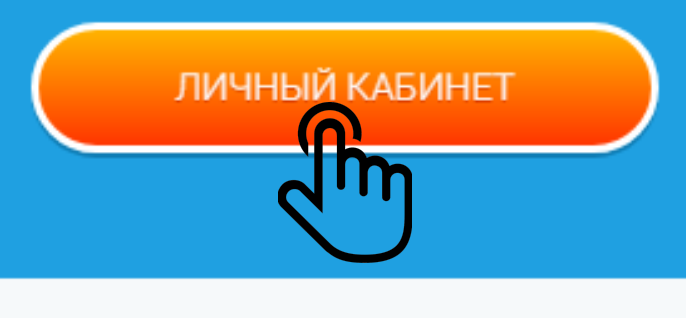

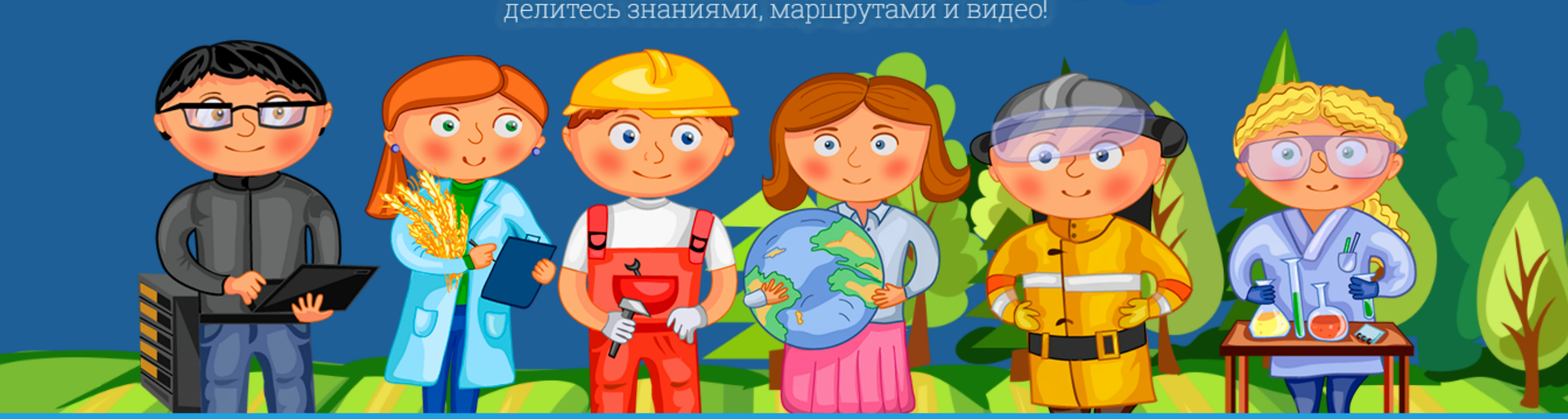

поу наите доотоприме нательнооти овоего города, делитесь знаниями, маршрутами и видео!

#### 2. Заходим в Личный кабинет

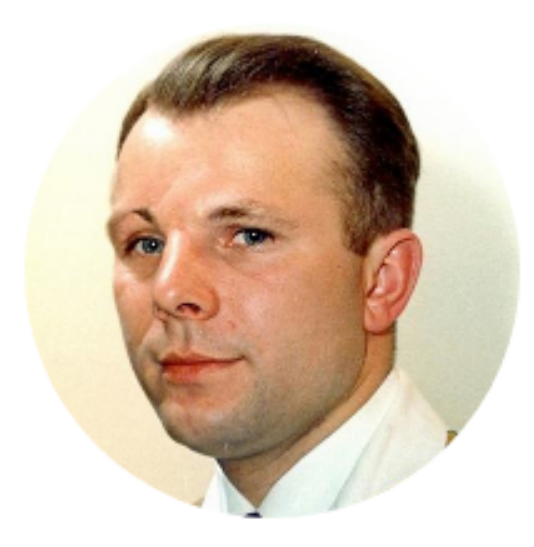

## Гагарин Юрий Алексеевич

авиация, космос, спорт

| Город         | Бокситогорский район              |
|---------------|-----------------------------------|
| Род деятельно | сти лётчик-космонавт              |
| Образование   | Высшее                            |
| Жизненное     | "Облетев Землю в корабле-         |
| кредо         | спутнике, я увидел, как прекрасна |

наша планета. Люди, будем

хранить и приумножать эту

красоту, а не разрушать её."

Редактировать профиль

### Мои новости

+ Добавить новость Новостки ещё нет.  Находим раздел "Мои новости" и выбираем
 "Добавить новость"

## Мои объекты

🕂 Создать объект

## СОЗДАНИЕ НОВОСТИ

#### Название новости

Компьютерная игра - мощнейший инструмент идеологического воспитания

| Изображение   | Текст анонса                                      |             |
|---------------|---------------------------------------------------|-------------|
| O             | При чем тут история? - спросите вы.<br>Все просто |             |
| Î             |                                                   | 4. 3<br>HOI |
| Текст новости |                                                   | ОПІ         |
|               |                                                   | зна<br>ДО(  |

Заполняем "Название вости". В поле "Текст онса" добавляем краткое исание. Кликаем на ачек фотоаппарата, чтобы бавить общую картинку.

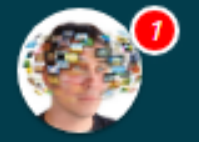

Компьютерная игра - мощнейший инструмент идеологического воспитания

| 💿 Открытие                                                                            |                                                       |        | × |                                    |         |
|---------------------------------------------------------------------------------------|-------------------------------------------------------|--------|---|------------------------------------|---------|
| 🔶 🚽 🕆 📙 « Изображения > Пост                                                          | 🗸 👌 Поиск: Пост                                       |        | P |                                    |         |
| Упорядочить 🔻 Создать папку                                                           |                                                       | •      | 0 |                                    |         |
| <ul> <li>Быстрый доступ</li> <li>Этот компьютер</li> <li>Дисковод BD-ROM (</li> </ul> |                                                       |        |   |                                    |         |
| Сеть                                                                                  |                                                       |        |   |                                    |         |
| Catch!                                                                                |                                                       |        | Q |                                    |         |
|                                                                                       |                                                       |        | c | олетней дав<br>м. Правди           | нос     |
|                                                                                       |                                                       |        |   |                                    | 5       |
| <u>И</u> мя файла: Снимок                                                             | <ul> <li>Все файлы</li> <li><u>О</u>ткрыть</li> </ul> | Отмена |   | в век нно<br>вально ут<br>цип, нам | yı<br>X |
| достоверные ис                                                                        | точники.                                              | Ŋ      |   |                                    | K       |

С изобретением книгопечатных станков (в Европе такой станок изобрел немецкий первопечатник Иоганн Гутенберг в середине 1440 г.) книга стала очень значимым инструментом донесения знаний и идей до

В открывшемся окне казываем путь к месту ранения изображения на рмпьютере

и, а потому всё наше

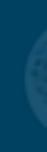

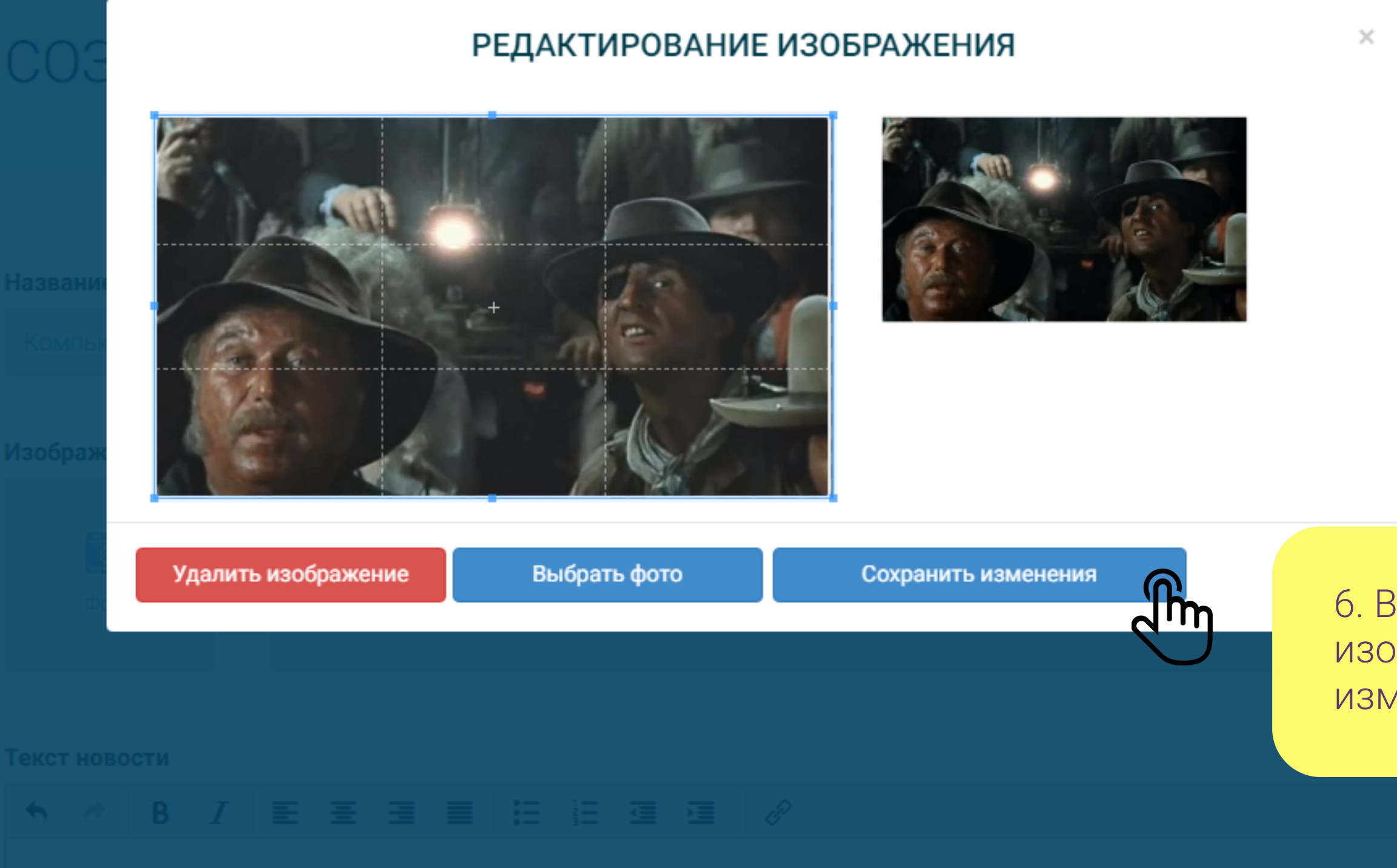

Мы не могли быть свидетелями исторических событий столетней давности, а потому всё наше представление о прошлом сформировано кем-то сторонним. Правдивое это представление или ложное, уже совершенно другой вопрос.

# 6. Выбираем рамкиизображения. Сохранитьизменения

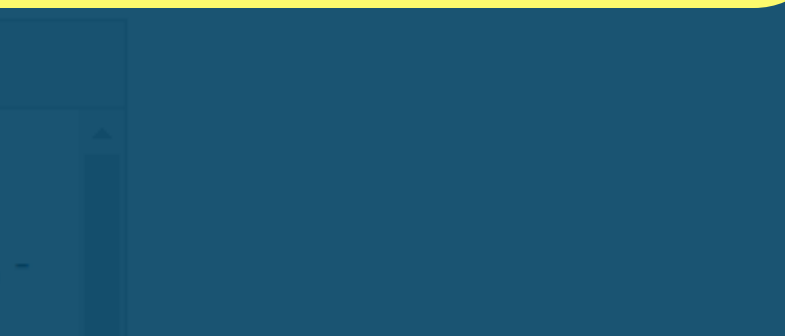

Так уж получилось, что нам с вами посчастливилось жить в век информационных технологий. Хорошо это или плохо решать опять же только нам с вами. Мы буквально утопаем в информационном потоке. Но как ни парадоксально, нам постоянно не хватает информации, нам критически необходимы ДОСТОВЕРНЫЕ источники.

С изобретением книгопечатных станков (в Европе такой станок изобрел немецкий первопечатник Иоганн Гутенберг в середине 1440 г.) книга стала очень значимым инструментом донесения знаний и идей до населения. В отличие от рукописных, печатные книги изготовлялись быстрее, они становились эффективнее. Но книгу могли читать только те, кто умел это делать, кто знал грамоту.

#### Еще одним инструментом, благодаря братьям Люмьер, стало кино.

Его главное отличие от книги состоит в том, что кино смогли воспринимать безграмотные люди. Также кино упростило передачу образов, заменив буквенное описание готовой картинкой. Фильмы активно использовались в ведении государственного управления, пропаганды, в воспитании и обучении, что продолжается и до сих пор. Влияние кино на человека замечательно показано в фильме «Человек с бульвара Капуцинов».

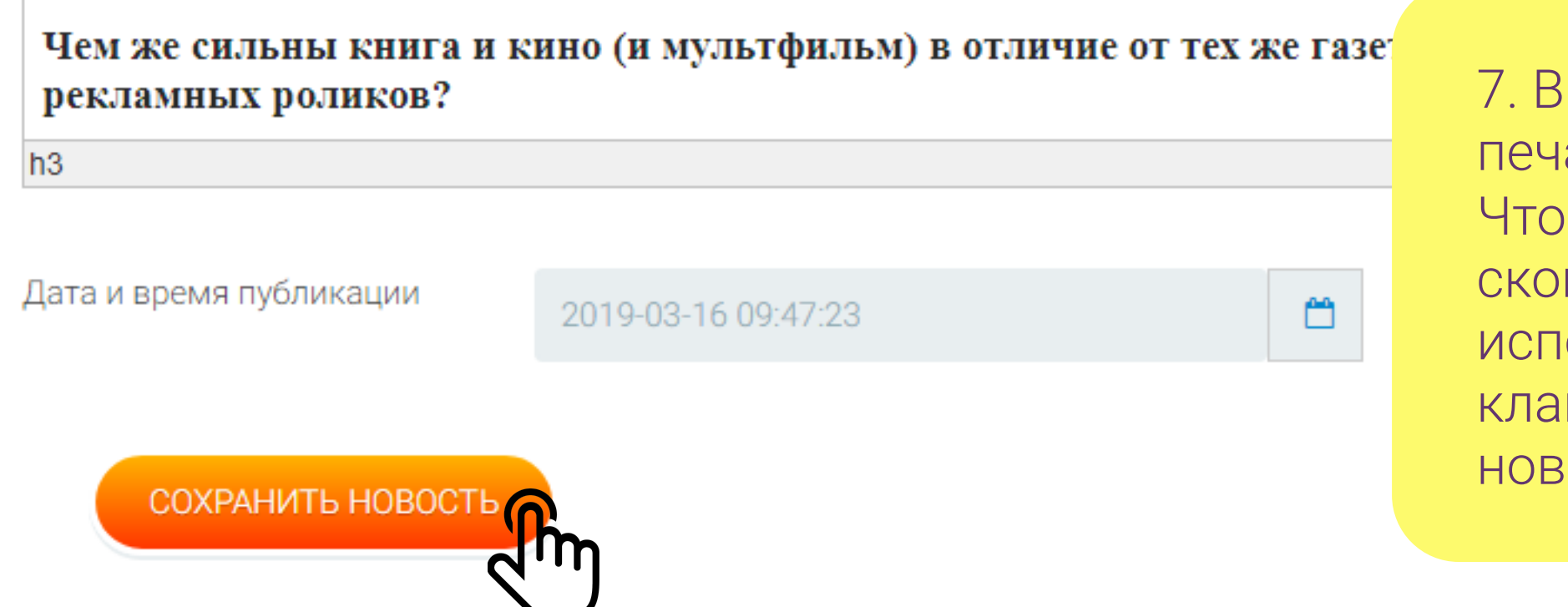

7. В поле "Текст новости" печатаем основной текст. Чтобы вставить скопированный текст используйте сочетание клавиш "Ctrl+v". Сохраним новость Редактировать профиль

## Новости города Санкт-Петербург

#### + Добавить новость

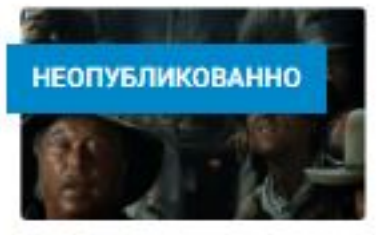

16.03.19

Компьютерная игра - мощнейший инструмент идеологического воспитания

При чем тут история? - спросите вы. Все просто...

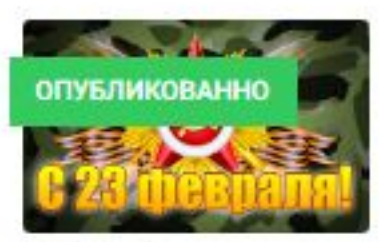

22.02.18

#### Истории и факты о 23 февраля

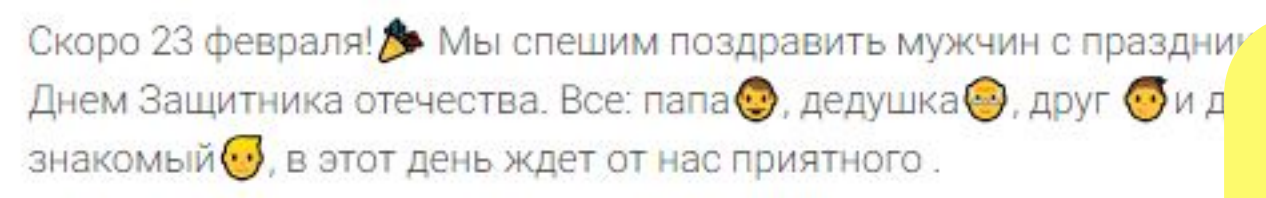

| Действия                |     |
|-------------------------|-----|
| Опубликовать<br>Удалить | ſŀŋ |
| Редактировать           |     |

8. Выбираем "Действия" и нажимаем "Опубликовать".Поздравляем пост добавлен и отправлен на модерацию.

#### ЗЕМЛЯ ГЕРОЕВ

# ЛИЧНЫЙ КАБИНЕТ

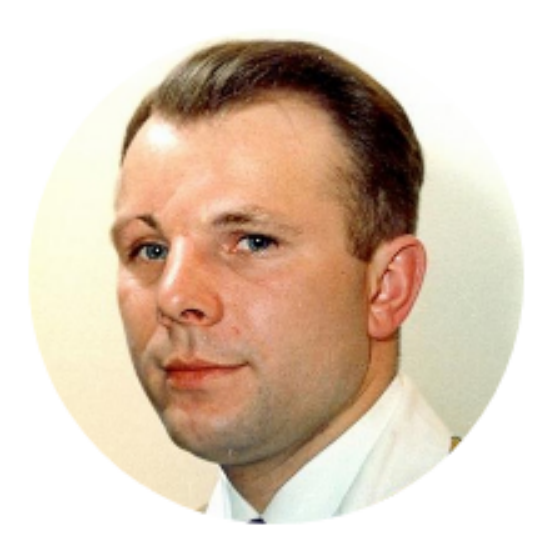

## Гагарин Юрий Алексеевич

#### авиация, космос, спорт

| Город         | Бокситогорский район              |
|---------------|-----------------------------------|
| Род деятельно | сти лётчик-космонавт              |
| Образование   | Высшее                            |
| Жизненное     | "Облетев Землю в корабле-         |
| кредо         | спутнике, я увидел, как прекрасна |
|               | наша планета. Люди, будем         |
|               |                                   |

красоту, а не разрушать её."

Редактировать профиль

### Мои новости

+ Добавить новость

Новостей ещё нет.

9. После проверки модератором пост будет отмечен зеленым значком "ОПУБЛИКОВАНО". Для просмотра опубликованных постов жмём на логотип Земля героев.

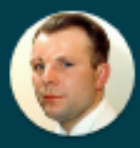

## ГИД ПО ЗЕМЛЕ / ВЫБЕРИТЕ СВОЙ ГОРОД НА КАРТЕ:

ЗЕМЛЯ ГЕРОЕВ

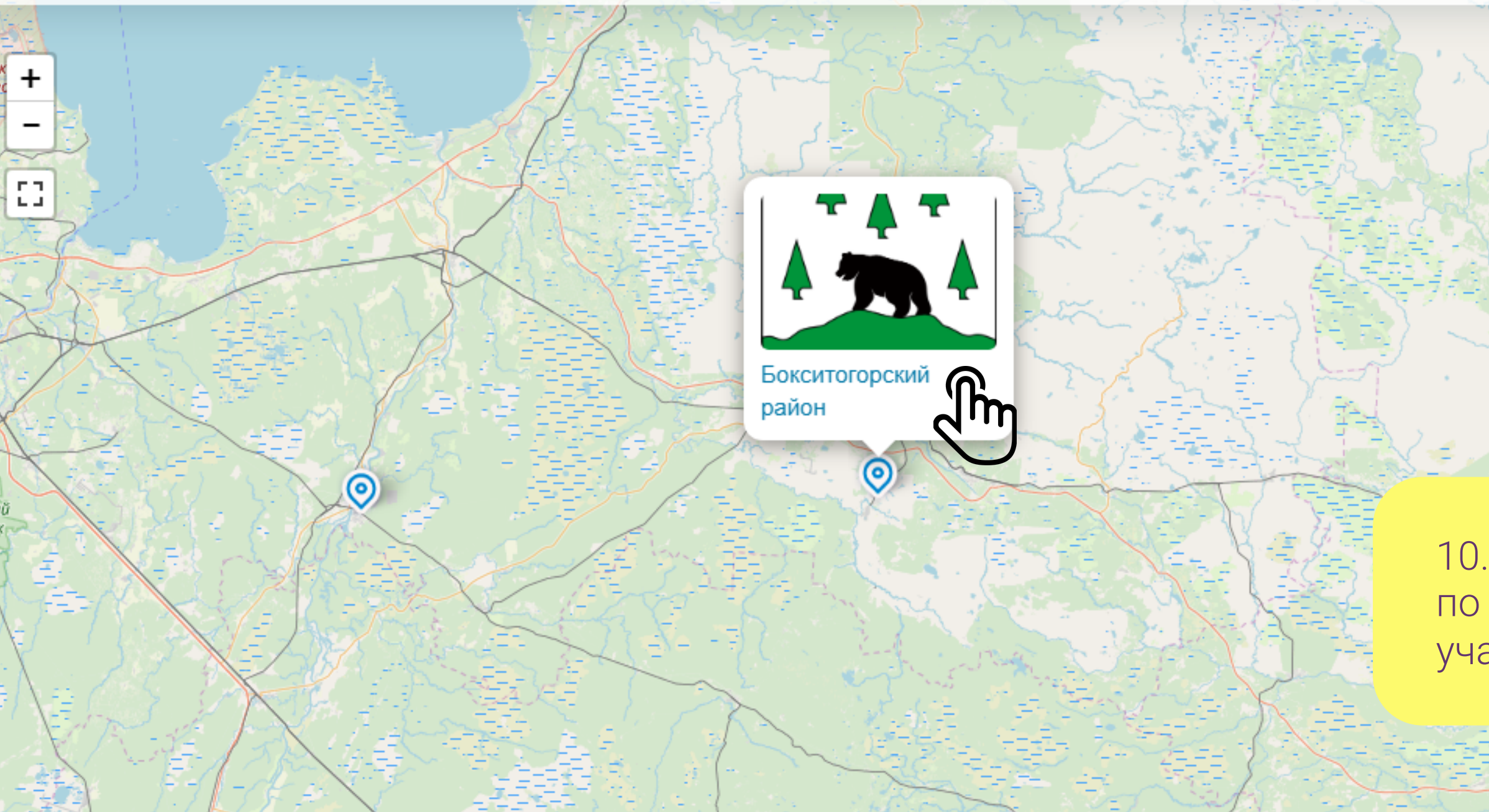

О проекте Контакты

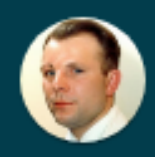

#### ▶ МЕДИАПЛАНЕТА

Белое озеро

10. Выбираем на карте Гида по Земле район от которого учавствуем в конкурсе

Leaflet | © OpenStreetMap

Череповец

## НОВОСТИ ГОРОДОВ

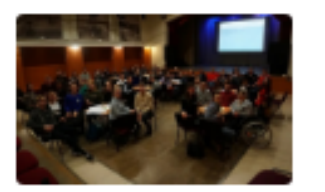

В Колпинском районе появилась новая молодежная площадка ... Нехаенко Ксения

В Доме молодежи «Колпинец» был дан старт форсайт-сессии «ZАдействиЯ».

20.03.19 Колпино

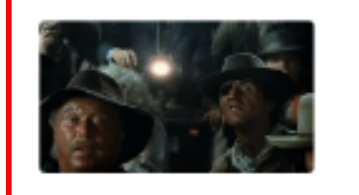

инструмент идеологического воспитания Артём

При чем тут история? - спросите вы. Все просто...

16.03.19 Санкт-Петербург

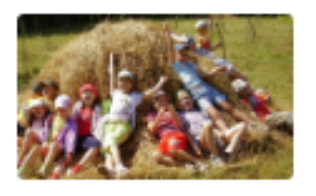

Детство на природе вдвое снижает вероятность психических ... Артём

Подходят для этого и «зелёные» города

05.03.19 Кронштадт

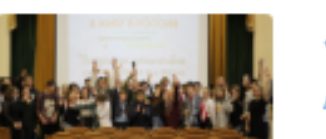

«Я ЖИВ) Артём

> Открытыі Зюлевым

26.10.18

Все новости городов

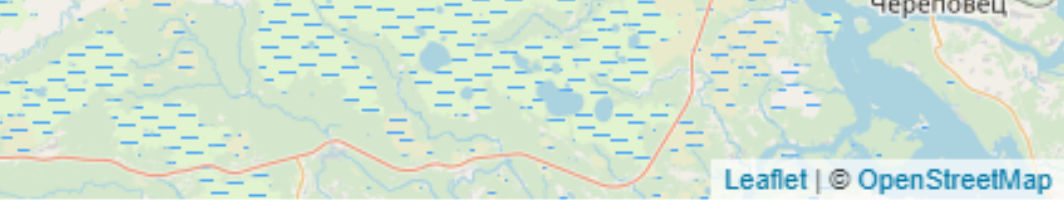

## Компьютерная игра - мощнейший

11. Внизу отобразятся опубликованные новости/посты